# Packet Tracer - IOS のナビゲーション

## トポロジ

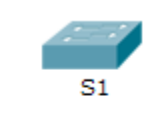

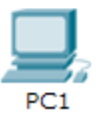

## 目的

パート 1:基本的な接続、CLI へのアクセスとヘルプの確認

パート 2: EXEC モードについて

パート3:時刻の設定

## 背景·予備知識

この課題では、さまざまなユーザ アクセス モード、各種コンフィギュレーション モード、定期的に使用する一般的なコ マンドなど、Cisco IOS をナビゲートするのに必要な操作を練習します。また clock コマンドを設定して、コンテキスト 対応ヘルプにアクセスします。

## パート 1. 基本的な接続、CLI へのアクセスとヘルプの確認

この課題のパート1では、コンソール接続を使用して PC をスイッチに接続し、さまざまなコマンド モードとヘルプ機能を確認します。

### 手順 1. PC1 から S1 への接続にはコンソール ケーブルを使用します。

- a. Packet Tracer ウィンドウの左下隅にある [Connections] アイコン(稲妻のアイコン)をクリックします。
- b. 明るい青色のコンソール ケーブルをクリックして選択します。 マウス ポインタが、コネクタからケーブルがぶら下 がったような形に変わります。
- c. [PC1] をクリックします。ウィンドウに RS-232 接続のオプションが表示されます。
- d. コンソール接続の反対側の端を S1 スイッチにドラッグし、スイッチをクリックすると接続リストが表示されます。
- e. コンソール ポートを選択して接続を完了します。

### 手順 2. S1 とのターミナル セッションを確立します。

- a. [PC1] をクリックして、[Desktop] タブを選択します。
- b. **Terminal** アプリケーションのアイコンをクリックし、[Port Configuration] のデフォルト設定が正しいことを確認します。

ビット/秒の設定はどうなっていますか。\_\_\_\_\_

- c. [OK] ボタンをクリックします。
- d. 現れる画面には、複数のメッセージが表示されている場合があります。ディスプレイのどこかに「Press RETURN to get started!」メッセージが表示されているはずです。Enter キーを押します。
   画面に表示されるプロンプトは何ですか。

#### 手順 3. IOS のヘルプを確認します。

a. IOS は、アクセスするレベルに応じてコマンドのヘルプを表示できます。現在表示されているプロンプトはユーザ
 EXEC モードと呼ばれ、デバイスはコマンドを待っています。最も基本的な形式のヘルプは、プロンプトに疑問符
 (?)を入力し、コマンドリストを表示することです。

S1> ?

文字「C」で始まるコマンドはどれですか。\_\_\_\_\_

b. プロンプトで「t」と入力し、続けて疑問符(?)を入力します。

S1> t?

どのようなコマンドが表示されますか。

c. プロンプトで「te」と入力し、続けて疑問符(?)を入力します。

S1> te?

どのようなコマンドが表示されますか。\_\_\_\_\_

このタイプのヘルプはコンテキスト対応ヘルプと呼ばれ、コマンドを展開すると、より詳しい情報が表示されます。

## パート 2. EXEC モードについて

この課題のパート2では、特権 EXEC モードに切り替えて追加コマンドを発行します。

#### 手順 1. 特権 EXEC モードに切り替える。

a. プロンプトで疑問符を(?)を入力します。

S1> ?

enable コマンドに関するどのような情報が表示されていますか。\_\_\_\_\_

b. 「en」と入力して Tab キーを押します。

S1> en<Tab>

Tab キーを押すと、何が表示されますか。\_\_\_\_\_

これは、コマンド補完またはタブ補完と呼ばれます。コマンドの一部を入力して Tab キーを押すと、そのコマンドの 続きを入力する手間が省けます。この例で挙げた enable コマンドのように、入力された文字がコマンドを特定す るのに十分な場合は、残りの部分が表示されます。

プロンプトで「te<Tab>」を入力するとどうなりますか。

c. enable コマンドを入力し、Enter キーを押します。プロンプトはどのように変わりますか。

d. プロンプトが表示されたら、疑問符(?)を入力します。

S1# ?

先ほどのユーザ EXEC モードでは、「C」で始まるコマンドが 1 つありました。特権 EXEC モードに切り替えた今の 状態では、コマンドがいくつ表示されますか。(ヒント:「c?」を入力すると「C」で始まるコマンドだけが表示されます)

手順 2. グローバル コンフィギュレーション モードに入ります。

a. 特権 EXEC モードの場合、文字「C」で始まるコマンドの 1 つに configure があります。このコマンド全体を入力 するか、コマンドを特定するのに十分な文字と <Tab> キーを押してコマンドを発行し、<ENTER> を押します。

S1# configure

どのようなメッセージが表示されますか。

- b. 角カッコで囲まれたデフォルトのパラメータ [terminal] を受け入れるには <ENTER> キーを押します。 プロンプトはどのように変わりますか。
- c. これはグローバル コンフィギュレーション モードと呼ばれます。このモードについては、今後の課題と実習で詳しく 確認します。ここでは、「end」または「exit」と入力するか Ctrl+Z を押して特権 EXEC モードに戻ります。
   S1 (config) # exit
   S1#

## パート3. 時刻の設定

- 手順 1. clock コマンドを使用します。
  - a. clock コマンドを使用して、ヘルプおよびコマンド構文についてより詳しく確認します。特権 EXEC プロンプトで、 「show clock」と入力します。

S1# show clock

どのような情報が表示されましたか。表示された年は西暦何年ですか。

b. コンテキスト対応と clock コマンドを使用して、スイッチの時刻を現在の時刻に設定します。コマンド「clock」を入力し、Enter キーを押します。

S1# clock<ENTER>

どのような情報が表示されましたか。\_\_\_\_\_

c. IOS から「% Incomplete command(コマンドが未完です)」というメッセージが返されます。これは clock コマン ドに追加のパラメータが必要であることを示しています。情報がさらに必要な場合は、コマンドの後にスペースと 疑問符(?)を入力するとヘルプが表示されます。

S1# clock ?

どのような情報が表示されましたか。\_\_\_\_\_

d. clock set コマンドを使用して時刻を設定します。引き続きコマンドは一度に1つの手順で進めてください。

S1# clock set ?

要求されている情報は何ですか?\_\_\_\_\_

clock set コマンドだけを入力し、疑問符を使用したヘルプ要求を行わなかった場合、何が表示されますか。

e. clock set?コマンドを発行して要求された情報に基づき、3:00 p.m. の時刻を 24 時間形式(15:00:00)で入力 します。パラメータがさらに必要かどうかを確認します。

S1# clock set 15:00:00 ?

出力は、より多くの情報の要求を返します。

<1-31> Day of the month MONTH Month of the year

f. 要求される形式を使用して、日付を 01/31/2035 に設定してみてください。プロセスを完了するために、コンテキスト対応ヘルプを使用して詳しいヘルプを要求する必要があるかもしれません。終了したら、show clock コマンドを発行して時刻の設定を表示します。結果のコマンド出力は次のように表示されるはずです。

```
S1# show clock
*15:0:4.869 UTC Tue Jan 31 2035
```

g. 成功しなかった場合は、上記の出力を取得するために次のコマンドを試します。

S1# clock set 15:00:00 31 Jan 2035

#### 手順 2. 追加のコマンド メッセージを確認します。

- a. 前のセクションで確認したように、IOS は誤ったコマンドまたは不完全なコマンドにさまざまな出力を提供します。 引き続き clock コマンドを使用して、IOS の使い方を学ぶ中で出会う可能性のあるその他のメッセージを確認し ます。
- b. 次のコマンドを発行し、メッセージを記録します。
  - S1# **cl**

どのような情報が返されましたか。\_\_\_\_\_

S1# clock

どのような情報が返されましたか。\_\_\_\_\_

S1# clock set 25:00:00

どのような情報が返されましたか。

S1# clock set 15:00:00 32

どのような情報が返されましたか。

## 推奨採点基準

| 課題セクション                                | 問題の場所   | 配点案 | 得点 |
|----------------------------------------|---------|-----|----|
| パート 1:基本的な接続、<br>CLI へのアクセスとヘルプの<br>確認 | 手順 2a   | 5   |    |
|                                        | 手順 2c   | 5   |    |
|                                        | 手順 3a   | 5   |    |
|                                        | 手順 3b   | 5   |    |
|                                        | 手順 3c   | 5   |    |
|                                        | パート1の合計 | 25  |    |
| パート 2:EXEC モードにつ<br>いて                 | 手順 1a   | 5   |    |
|                                        | 手順 1b   | 5   |    |
|                                        | 手順 1c   | 5   |    |
|                                        | 手順 1d   | 5   |    |
|                                        | 手順 2a   | 5   |    |
|                                        | 手順 2b   | 5   |    |
| パート 2 の合計                              |         | 30  |    |
| パート 3: 時刻の設定                           | 手順 1a   | 5   |    |
|                                        | 手順 1b   | 5   |    |
|                                        | 手順 1c   | 5   |    |
|                                        | 手順 1d   | 5   |    |
|                                        | 手順 2b   | 5   |    |
| パート 3 の合計                              |         | 25  |    |
| Packet Tracer スコア                      |         | 20  |    |
| 合計得点                                   |         | 100 |    |